# Interfacing VB.NET with Embedded System

## **Table of Contents**

| OVERVIEW                  | 4                             |
|---------------------------|-------------------------------|
| GETTING STARTED           | 4                             |
| CREATING NEW PROJECT      | 5                             |
| TOOLBOX                   | 7                             |
| PROPERTIES WINDOWS        |                               |
| BUILD AND DEBUGGING TOOL  | 9                             |
| WINDOWS PROGRAMMING       | Error! Bookmark not defined.  |
| HELLO WORLD               |                               |
| DATATYPES AND VERIABLES   | Error! Bookmark not defined.  |
| BOOLEAN TYPE              |                               |
| STRING TYPE               | Error! Bookmark not defined.  |
| NUMERIC TYPES             | Error! Bookmark not defined.  |
| CONTROL STATEMENT         |                               |
| THE IF STATEMENT          | Error! Bookmark not defined.  |
| THE SELECT CASE STATEMENT |                               |
| LOOPING STATEMENT         | Error! Bookmark not defined.  |
| WHILE LOOP                | Error! Bookmark not defined.  |
| DO WHILE LOOP             | 1Error! Bookmark not defined. |
| FOR LOOP                  |                               |
| FOREACH LOOP              | Error! Bookmark not defined.  |
| SERIAL COMMUNICATION      |                               |
| RFID INTERFACE            | 24                            |
| FT245 RELAY CONTROLLER    |                               |
| GSM INTERFACE             |                               |

## **OVERVIEW**

VB.Net is a simple, modern, object-oriented computer programming language developed by Microsoft to combine the power of .NET Framework and the common language runtime with the productivity benefits that are the hallmark of Visual Basic.

Visual Basic .NET (VB.NET) is an object-oriented computer programming language implemented on the .NET Framework. Although it is an evolution of classic Visual Basic language, it is not backwardscompatible with VB6, and any code written in the old version does not compile under VB.NET.

The following reasons make VB.NET a widely used professional language:

- Modern, general-purpose programming language.
- Object oriented.
- Component oriented.
- Easy to learn.
- Structured language.
- It produces efficient programs.
- It can be compiled on a variety of computer platforms.
- Part of .Net Framework.

## **GETTING STARTED**

Creating a new VB.NET project:

Once Visual Studio is running the first step is to create a new project. Do this by selecting *New Project* from the *File* menu. This will cause the *New Project* window to appear containing a range of different types of project. For the purposes of this tutorial we will be developing a *Windows Forms Application* so make sure that this option is selected.

## **CREATING NEW PROJECT**

• The first thing you do when you want to create a new application is to create a NEW PROJECT.

#### This can be done from start page.

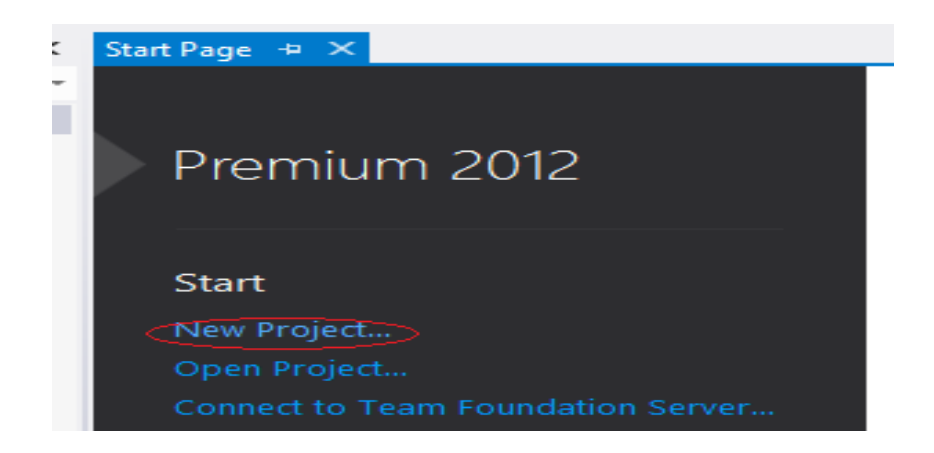

#### New project created from the NEW PROJECT window:

| $\sim$ | Start P   | age - N   | /licrosoft | Visual S | tudio |       |        |                |         |              |     |
|--------|-----------|-----------|------------|----------|-------|-------|--------|----------------|---------|--------------|-----|
| FILE   | EDIT      | VIEW      | DEBUG      | TEAM     | SQL   | TOOLS | TEST   | ANALYZE        | WINDOW  | HELP         |     |
|        | New       |           |            |          |       | • 🗇   | Projec | :t             |         | Ctrl+Shift+N |     |
|        | Open      |           |            |          |       | ÷ 🖗   | Web S  | öite           |         | Shift+Alt+N  |     |
|        | Close     |           |            |          |       | i.    | Team   | Project        |         |              |     |
| ×      | Close Sol | ution     |            |          |       | õ     | File   |                |         | Ctrl+N       | W-T |
|        | Save Sele | cted Item | 15         | C        | trl+S |       | Projec | t From Existin | ig Code |              |     |

#### Then the "NEW PROJECT" window will appear.

In this window you will select an appropriate template based on what kind of application you want to create, and a name and location for your project and solution.

The most common applications are:

- Windows form application.
- Console application.
- WPF application
- ASP.NET web application.
- Silverlight application.

#### Select WINDOWS FORMS APPLICATION.

| New Project                                              |                |            |                                 |              |                               | у <mark>х</mark>                                                    |
|----------------------------------------------------------|----------------|------------|---------------------------------|--------------|-------------------------------|---------------------------------------------------------------------|
| ▷ Recent                                                 |                | .NET Fr    | amework 4.5  * Sort by: Default | · # E        |                               | Search Installed Templates (Ctrl+E)                                 |
| ▲ Installed                                              |                | VB         | Windows Forms Application       | Visual Basic | 4                             | Type: Visual Basic                                                  |
| ✓ Templates ▷ Visual C# LightSwitch                      | <b>^</b>       | VB         | WPF Application                 | Visual Basic | 1                             | A project for creating an application with a Windows user interface |
| <ul> <li>Other Language</li> <li>Visual Basic</li> </ul> | es             | C:V        | Console Application             | Visual Basic |                               |                                                                     |
| Window<br>Web                                            | s              | <b>₽</b> ₽ | ASP.NET Web Forms Application   | Visual Basic |                               |                                                                     |
| Office<br>Cloud                                          |                |            | Class Library                   | Visual Basic |                               |                                                                     |
| Reportin<br>▷ SharePo                                    | int .          |            | Portable Class Library          | Visual Basic |                               |                                                                     |
| Silverlig<br>Test                                        | ht             | <b>⊡</b>   | ASP.NET MVC 3 Web Application   | Visual Basic |                               |                                                                     |
| WCF<br>Workflo                                           | w              |            | ASP.NET MVC 4 Web Application   | Visual Basic |                               |                                                                     |
| Visual C++<br>SOL Server                                 | -              | Ś          | Silverlight Application         | Visual Basic |                               |                                                                     |
| Online                                                   |                | <b>A</b>   | Silverlight Class Library       | Visual Basic | Ŧ                             |                                                                     |
| Name:                                                    | WindowsApplica | tion2      |                                 |              |                               |                                                                     |
| Location: c:\users\lenevo\d                              |                | documer    | ts\visual studio 2012\rfidlcd   |              | Browse                        |                                                                     |
| Solution name: WindowsApplicat                           |                | tion2      |                                 |              | Create directory for solution |                                                                     |
|                                                          |                |            |                                 |              |                               | Add to source control                                               |
|                                                          |                |            |                                 |              |                               | OK Cancel                                                           |

## TOOLBOX

When you select WINDOWS FORM APPLICATION, you will get FORM DESIGN WINDOW, it is used to design USER interface by making use of TOOLBOX on the left side of window,

The TOOLBOX contains all the necessary controls, etc. You need to create a user interface by making use of these controls as shown in figure below.

In order to use these controls, just drag and drop it on to your Design forms, as shown in figure.

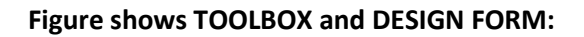

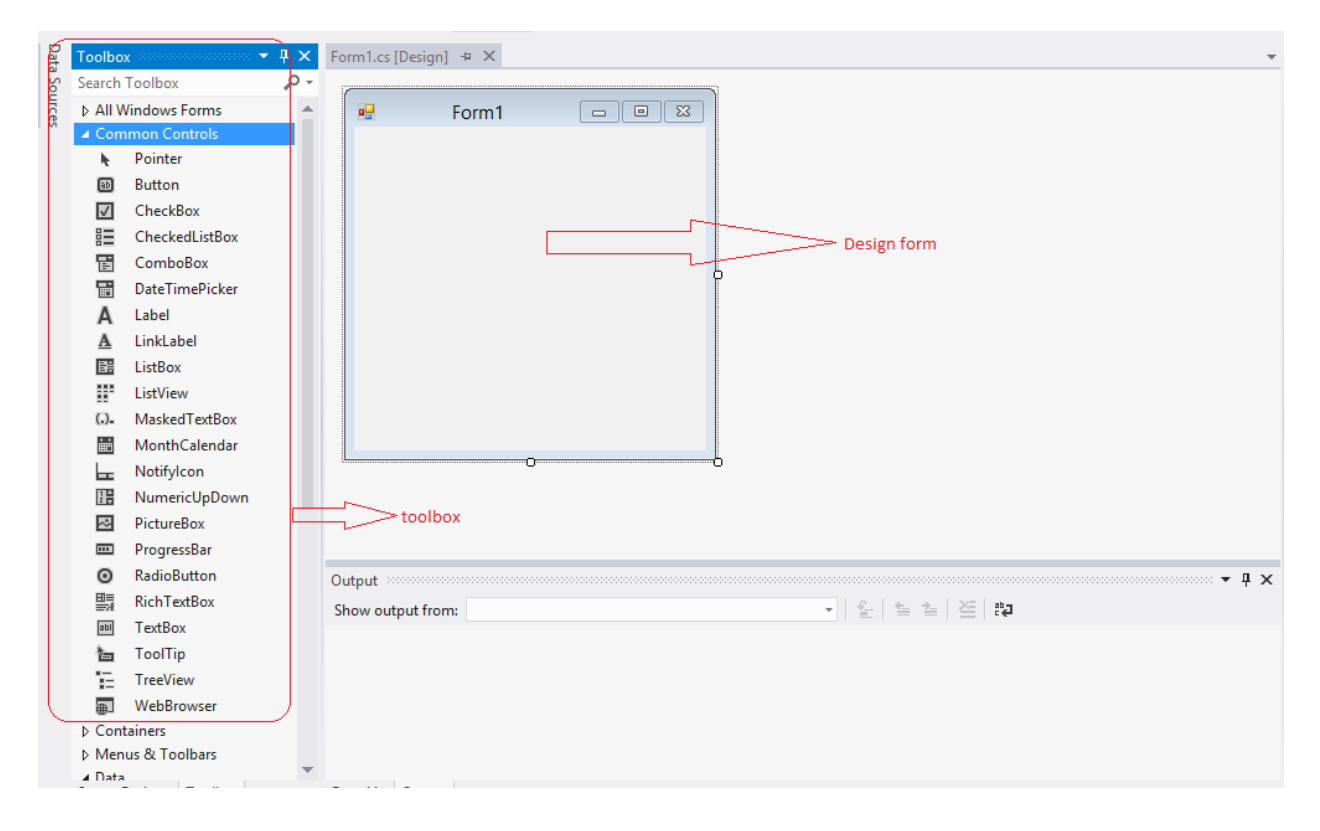

The following screenshot shows, making use of these toolbox controls for designing the user interface on DESIGN FORM.

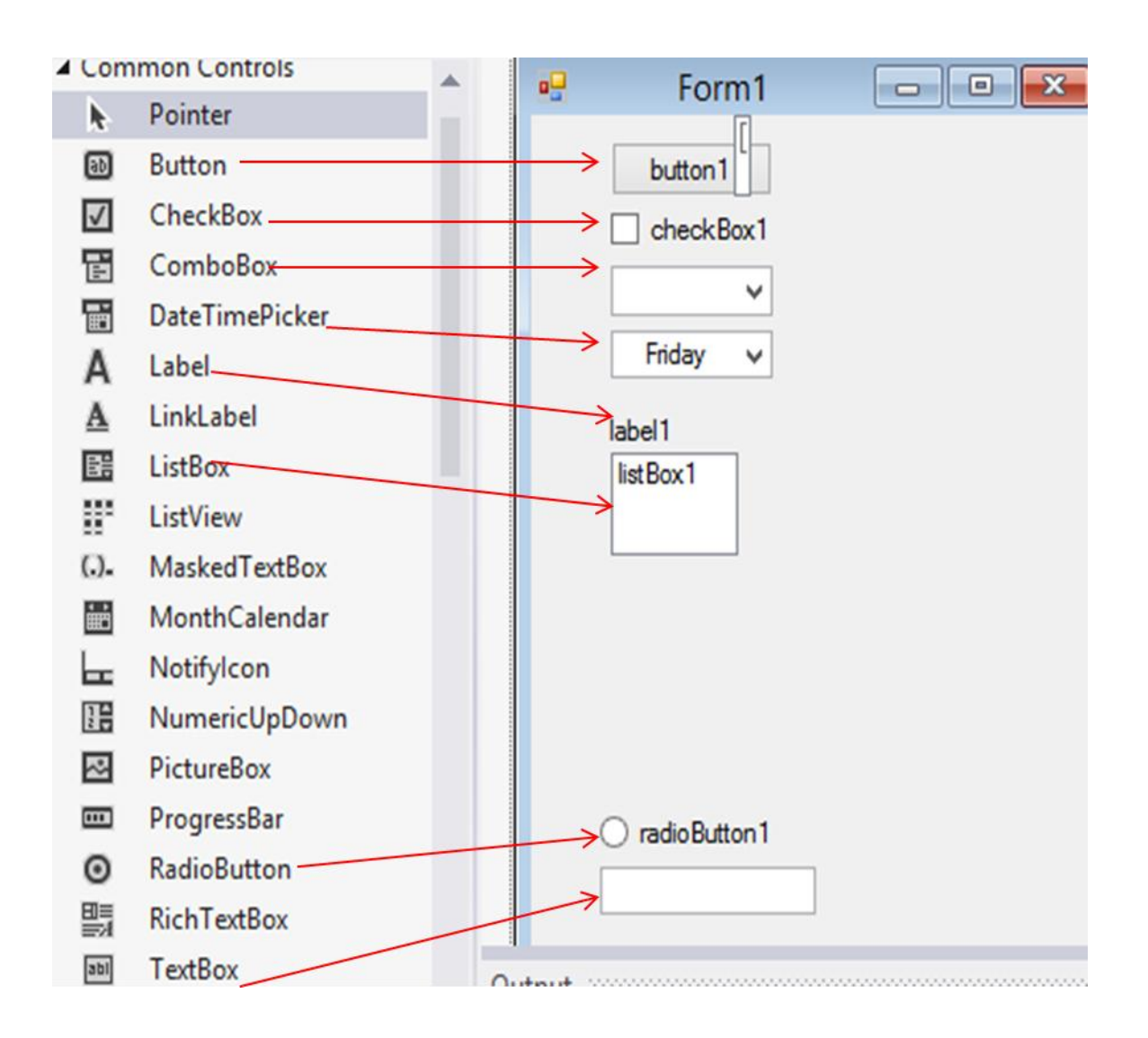

## **PROPERTIES WINDOW**

Each TOOLBOX we have used on our form has many properties that we can set. This is done by using Properties window. We can find the property window on the right bottom side of your project

| Pr | Properties 🔹 👎 🗙                                                                           |              |   |  |  |  |  |
|----|--------------------------------------------------------------------------------------------|--------------|---|--|--|--|--|
| te | extBox1 System.Windows.Fo                                                                  | orms.TextBox | Ŧ |  |  |  |  |
|    | 💱 🖓 🗲 🏓                                                                                    |              |   |  |  |  |  |
|    | ScrollBars                                                                                 | None         | - |  |  |  |  |
|    | ShortcutsEnabled                                                                           | True         |   |  |  |  |  |
| +  | Size                                                                                       | 100, 20      |   |  |  |  |  |
|    | TabIndex                                                                                   | 0            |   |  |  |  |  |
|    | TabStop                                                                                    | True         |   |  |  |  |  |
|    | Tag                                                                                        |              |   |  |  |  |  |
|    | Text                                                                                       |              |   |  |  |  |  |
|    | Tarakting                                                                                  | 1 - 6        |   |  |  |  |  |
| Т  | ext                                                                                        |              |   |  |  |  |  |
| Т  | he text associated with the co                                                             | ntrol.       |   |  |  |  |  |
|    |                                                                                            |              |   |  |  |  |  |
| T  | TabIndex<br>TabStop<br>Tag<br>Text<br>Text<br>Text<br>Text<br>Text<br>Text<br>Text<br>Text | 0<br>True    | • |  |  |  |  |

## **BUILD AND DEBUGGING TOOL**

The visual studio has lots of Build and Debugging Tools,

#### **BUILD MENU:**

Below we see the Build menu. The most used Build tool is **BUILD SOLUTIONS**.

| PROJECT ( | BUIL | .D)  | DEBUG       | TEAM        | SQL       | FORMAT      | TOOLS  | TEST   | ANALYZE |
|-----------|------|------|-------------|-------------|-----------|-------------|--------|--------|---------|
| en 🕒 🖉 🕯  | *    | Buil | d Solution  |             |           |             |        | Ctrl+S | hift+B  |
|           |      | Reb  | uild Soluti | on          |           |             |        |        |         |
|           |      | Clea | an Solution | 1           |           |             |        |        | ł       |
| orms      |      | Run  | Code Ana    | lysis on So | olution   |             |        | Alt+F1 | 1       |
| ntrols    | *    | Buil | d Window    | sFormsAp    | plicatio  | 19          |        |        |         |
|           |      | Reb  | uild Windo  | wsForms     | Applicat  | ion9        |        |        |         |
|           |      | Clea | an Window   | sFormsAp    | oplicatio | n9          |        |        |         |
| ox        | 6    | Pub  | lish Windo  | wsForms     | Applicat  | ion9        |        |        |         |
| dListBox  |      | Run  | Code Ana    | lysis on W  | /indows   | FormsApplic | ation9 |        |         |
| Box       |      | Bato | Batch Build |             |           |             |        |        |         |
| nePicker  |      | Con  | figuration  | Manager.    |           |             |        |        |         |
|           |      | _    |             |             |           |             |        |        |         |

#### **DEBUG MENU:**

In order to RUN or DEBUG your windows form we make use of DEBUG TOOLs. The most used debug tool is START DEBUGGING. it can be find the shortcut for this on the top of your visual studio windows.

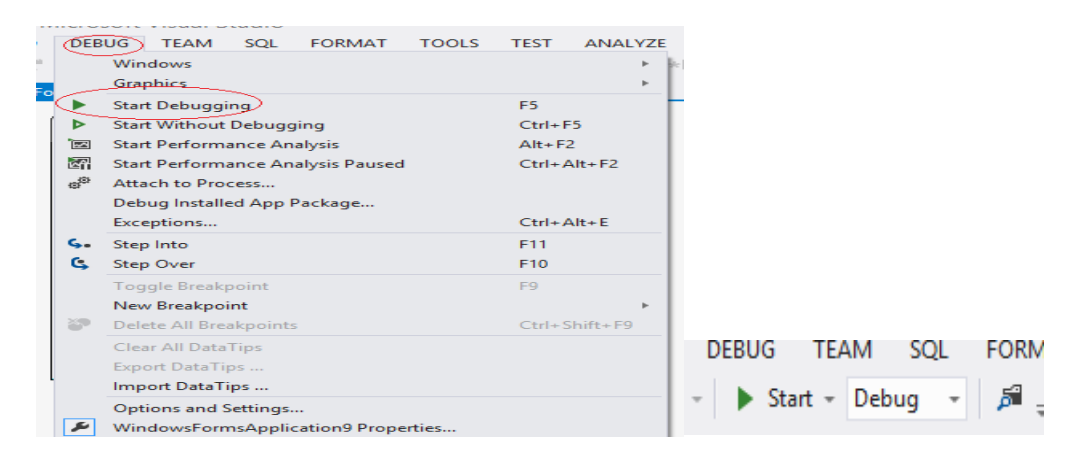

#### WINDOWS PROGRAMMING

When creating ordinary windows form application, we can select between the following:

- Windows form Application
- WPF application

#### **HELLO WORLD**

We start by creating traditional "HELLO WORLD" application using Windows Form Application is shown below. The visual studio UI shown below.

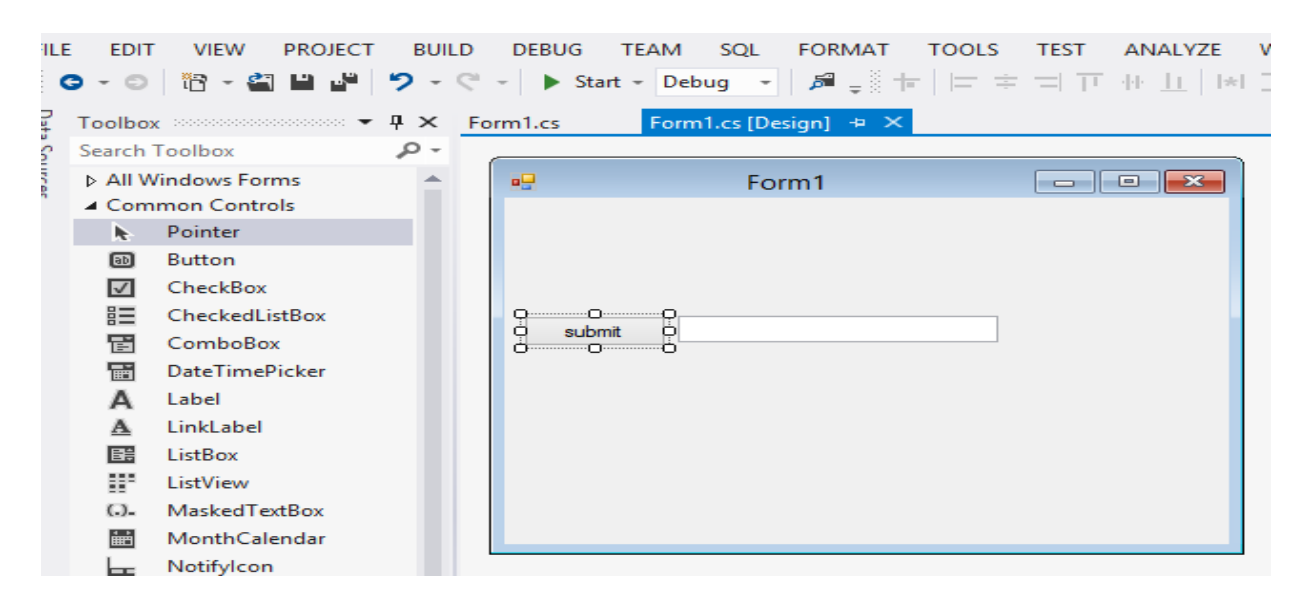

In this application we make use of simple textbox and Button(Button name is changed to Submit in the properties) when we click on submit the "HELLO WORLD "massage will be displayed in the Textbox.

The OUTPUT of this form as shown below:

|        | Form1       | - 🗆 🗙 |
|--------|-------------|-------|
|        |             |       |
|        |             |       |
|        |             |       |
|        |             |       |
| submit | HELLO WORLD |       |
|        |             |       |
|        |             |       |
|        |             |       |
|        |             |       |
|        |             |       |
|        |             |       |
|        |             |       |

The code is as follow:

Imports System.Text

Imports System

```
Public Class Form1
Private Sub Button1_Click(sender As Object, e As EventArgs) Handles Button1.Click
    TextBox1.Text = "HELLO WORLD"
End Sub
End Class
```

## DATA TYPES AND VERIABLES

"Variables" are simply storage locations for data. You can place data into them and retrieve their contents as part of a VB.NET expression. The interpretation of the data in a variable is controlled through "Types".

The VB.NET simple types consist of:

- Boolean type
- Numeric types: Integrals, Decimal
- String type

#### **BOOLEAN TYPES**

Boolean types are declared using the keyword "**Boolean**". They have two values: "true" or "false". In other languages, such as C and C++, boolean conditions can be satisfied where 0 means false and anything else means true. However, in VB.NET the only values that satisfy a boolean condition is true and false, which are official keywords. Example:

Dim Content as Boolean

Content=True

## Numeric types: Integrals, Floating Point, Decimal

#### Example:

Dim I As Integer I=35 Dim x As Decimal X=10.5 Dim d As

Double

d=10000

## String type

#### Example:

Dim abc As String abc="Hai.."

Special characters that may be used in strings:

| Escape Sequence | Meaning                                |  |  |  |  |
|-----------------|----------------------------------------|--|--|--|--|
| ν'              | Single Quote                           |  |  |  |  |
| /"              | Double Quote                           |  |  |  |  |
| //              | Backslash                              |  |  |  |  |
| \0              | Null, not the same as the C# null valu |  |  |  |  |
| \a              | Bell                                   |  |  |  |  |
| \b              | Backspace                              |  |  |  |  |
| \f              | form Feed                              |  |  |  |  |
| \n              | Newline                                |  |  |  |  |
| \r              | Carriage Return                        |  |  |  |  |
| \t              | Horizontal Tab                         |  |  |  |  |
| \v              | Vertical Tab                           |  |  |  |  |

## Arrays

## Example:

Dim A(100) As Integer A(0)=40 A(1)=10 A(2)=20 A(3)=30

## **CONTROL FLOW**

To be able to control the flow in your program is important in every programming language.

The two most important techniques are:

- The if Statement
- The **switch** Statement

## THE IF STATEMENT

The if statement is probably the most used mechanism to control the flow in your application. An if statement allows you to take different paths of logic, depending on a given condition. When the condition evaluates to a Boolean true, a block of code for that true condition will execute. You have the option of a single if statement, multiple else if statements, and an optional else statement. **Example:** 

myTest=false if myTest=false Then MsgBox ("Hello") End If

output:

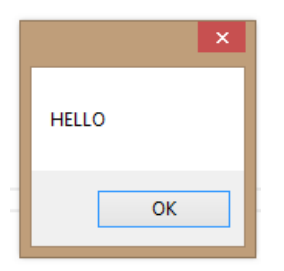

For more complex logic we use the **if** ... **else** statement.

#### Example:

Dim myTest As Boolean

```
myTest=true
```

```
if myTest=false Then
```

MsgBox ("Hello1")

#### else

```
MsgBox ("Hello2")
```

#### End If

#### Or you can use **nested if... else** if sentences.

#### Example:

```
Dim myTest As Integer
myTest=2
if myTest =1 Then
MsgBox ("Hello1")
elseif myTest = 2 Then
MsgBox ("Hello2")
```

#### else

```
MsgBox ("Hello3")
End If
```

## THE SELECT CASE STATEMENT

Another form of selection statement is the **select case** statement, which executes a set of logic depending on the value of a given parameter. The types of the values a select statement operates on can be booleans, enums, integral types, and strings. **Example:** 

```
Dim number As Integer = 8
Select Case number
    Case 1 To 5
        MsgBox("Between 1 and 5, inclusive")
        ' The following is the only Case clause that evaluates to True.
    Case 6, 7, 8
        MsgBox ("Between 6 and 8, inclusive")
    Case 9 To 10
        MsgBox ("Equal to 9 or 10")
    Case Else
        MsgBox ("Not between 1 and 10, inclusive")
End Select
```

# LOOPS

In VB.NET we have different kind of loops:

- The while loop
- The do loop
- The for loop
- The foreach loop

## The while Loop

A while loop will check a condition and then continues to execute a block of code as long as

the condition evaluates to a boolean value of true.

#### Example:

```
Dim myInt As Integer = 0
While myInt < 10
    MsgBox("Inside Loop: " & myInt.ToString())
    myInt += 1
End While
MsgBox("Outside Loop: " & myInt.ToString())</pre>
```

## **OUTPUT:**

| ×              | ×              | ×                |
|----------------|----------------|------------------|
| Inside Loop: 0 | Inside Loop: 1 | Outside Loop: 10 |
| ОК             | ОК             | ОК               |

## The do Loop

A do loop is similar to the while loop, except that it checks its condition at the end of the loop. This means that the do loop is guaranteed to execute at least one time. On the other hand, a while loop evaluates its boolean expression at the beginning and there is generally no guarantee that the statements inside the loop will be executed, unless you program the code to explicitly do so.

```
Example:

Dim myInt As Integer = 0

Do

MsgBox("Inside Loop: " & myInt.ToString())

myInt += 1

Loop While myInt < 10

MsgBox("Outside Loop: " & myInt.ToString())
```

## The for Loop

A for loop works like a while loop, except that the syntax of the for loop includes initialization and condition modification. for loops are appropriate when you know exactly how many times you want to perform the statements within the loop.

#### Example:

```
For i As Integer = 0 To 9
MsgBox("Inside Loop: " & myInt.ToString())
myInt += 1
Next
MsgBox("Outside Loop: " & myInt.ToString())
```

## **OUTPUT:**

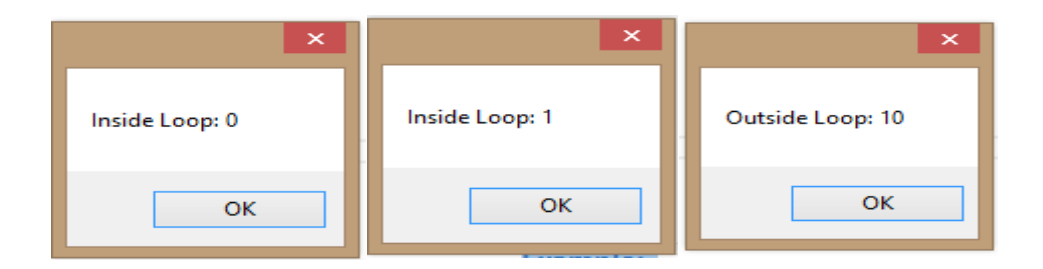

## The for each Loop

A foreach loop is used to iterate through the items in a list. It operates on arrays or collections.

#### Example:

| ×     | ×       | ×      | ×              |
|-------|---------|--------|----------------|
| Elvis | Beatles | Eagles | Rolling Stones |
| ОК    | ОК      | ОК     | ОК             |

# **SERIAL COMMUNICATION**

In telecommunication and computer science, serial communication is the process of sending data one bit at a time, sequentially, over a communication channel or computer bus. This is in contrast to parallel communication, where several bits are sent as a whole, on a link with several parallel channels.

## **Setting Up**

Imports System.Data.SqlClient
Imports System.Net.Sockets
Imports System.Text

| Wir<br>FILE EI<br>+   =<br>C + ( | adowsApplication2 - Microsoft Visual Studio<br>DIT VIEW PROJECT BUILD DEBUG<br>고 후 ㅋ ㅋ 큐 + 쇼 ㅣ ৷ ㅋ 조 젊 @ ㅣ +<br>D ㅣ 앱 ~ 쬛 월 월 일 ? ~ ? ~ ㅣ ▶ S | TEAM SQL TOOL<br>幸 」 ヹ゚ ⊋<br>art - Debug - ∫ β | .s test analyze | WINDOW HELI | , |
|----------------------------------|----------------------------------------------------------------------------------------------------|------------------------------------------------|-----------------|-------------|---|
| Server Explorer Toolbox          | x • += ×<br>Windows Forms<br>FolderBrowserDialog<br>ServiceController<br>WebBrowser                                                           |                                                |                 |             |   |

Shown in the above form before communicating with the particular hardware device we should add SerialPort tool from the Toolbox.

| 🖳 Form1 |  |
|---------|--|
| Ports   |  |
|         |  |
|         |  |
| 1       |  |

This is standard Windows Forms Application via File menu. To this add the button (name Ports) and a Rich Text Box. The button is called **btnGetSerialPorts** and the Rich Text called as rtbIncomingData (the name will become apparent later). The rich text box is used as it is more flexible than the ordinary text box. Its uses for sorting and aligning text are considerably more than the straight textbox.

| 🖳 Form1              |  |
|----------------------|--|
| Ports                |  |
| COM3<br>COM1<br>COM6 |  |
|                      |  |

This shows all the devices that appear as com ports, a mistake to make is thinking that a device if plugged into the USB will appear as a COM Port.

The baud rate is the amount of possible events that can happen in a second. It is displays usually as a number of bit per second, the possible number that can be used are 300, 600, 1200, 2400, 9600, 14400, 19200, 38400, 57600, and 115200 (these come from the UAR 8250 chip is used, if a 16650 the additional rates of 230400, 460800 and 921600).

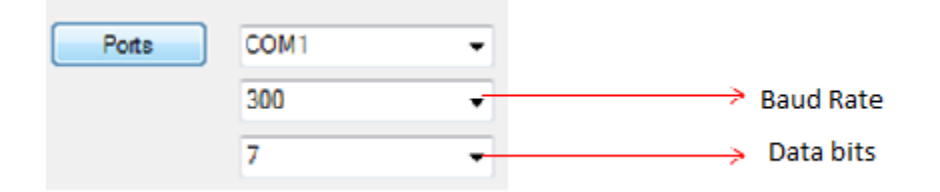

The next box is the number of Data bits, these represent the total number of transitions of the data transmission (or Tx line) 8 is the standard (8 is useful for reading certain embedded application as it gives two nibbles (4 bit sequences).

The Handshaking property is used when a full set of connections are used (such as the grey 9 way D-types that litter my desk). It was used originally to ensure both ends lined up with each other and the data was sent and received properly. A common handshake was required between both sender and receiver. Below is the code for the combo box:

Here is the complete code for serial communication between transmitter and receiver.

```
Imports System.Data.SqlClient
Imports System.Net.Sockets
Imports System.Text
```

```
Public class Form1
   {
Public Sub Form1_Load(ByVal sender As System.Object, ByVal e As System.EventArgs) Handles
MyBase.Load
        Label11.Text = "Hi" + " " + Form2.TextBox1.Text + " , " + "Welcome you to PSA"
        user = Form2.TextBox1.Text
       total = 0
        k = 0
        If SerialPort1.IsOpen Then
            SerialPort1.Close()
        End If
        Try
           With SerialPort1
                .PortName = "COM5" ' Initilizing Components...Using code
                .BaudRate = 9600
                .Parity = IO.Ports.Parity.None
                .DataBits = 8
                .StopBits = IO.Ports.StopBits.One
                .Handshake = IO.Ports.Handshake.None
            End With
            SerialPort1.Open()
        Catch ex As Exception
            MsgBox(ex.ToString)
        End Try
   End Sub
Private Sub DataReceived(ByVal sender As Object, ByVal e As
System.IO.Ports.SerialDataReceivedEventArgs) Handles SerialPort1.DataReceived
InBuff = SerialPort1.ReadExisting() ' Receiving Value From the Serial Port
TextBox1.Text=InBuff
End Sub
Private Sub Button1_Click(sender As Object, e As EventArgs) Handles Button1.Click
Seialport.WriteLine("Hello World!")
     End Sub
End Class
```

## **OUTPUT:**

| 🖳 Form1               |  |
|-----------------------|--|
| Send Value            |  |
| Recived Value (below) |  |
|                       |  |
|                       |  |

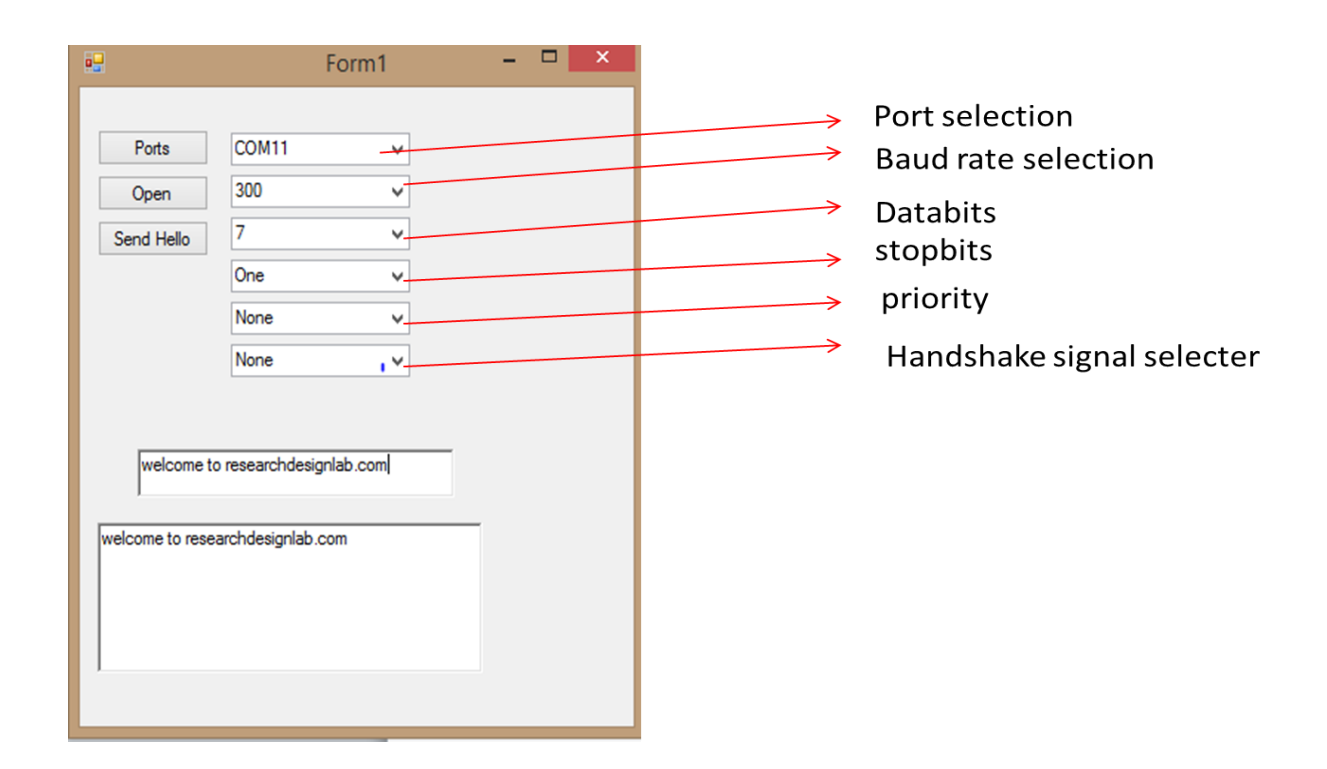

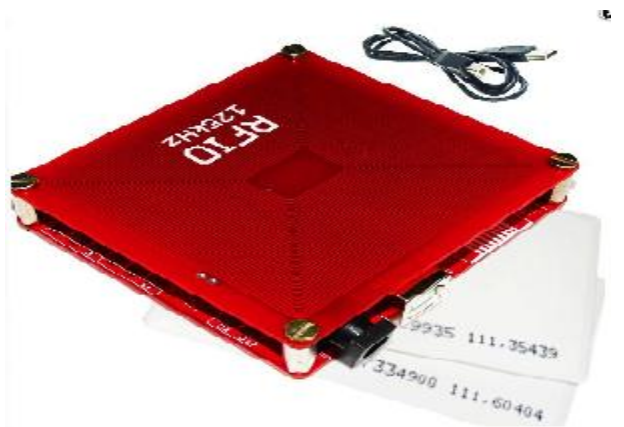

# **USB RFID INTERFACE WITH VB.Net**

Visit http://researchdesignlab.com/rfid-reader-usb.html to buy this product.

**Radio-frequency identification (RFID)** is the wireless use of electromagnetic fields to transfer data, for the purposes of automatically identifying and tracking tags attached to objects. The tags contain electronically stored information. Some tags are powered byelectromagnetic induction from magnetic fields produced near the reader. Some types collect energy from the interrogating radio waves and act as a passive transponder. Other types have a local power source such as a battery and may operate at hundreds of meters from the reader. Unlike a barcode, the tag does not necessarily need to be within line of sight of the reader, and may be embedded in the tracked object. Radio frequency identification (RFID) is one method for Automatic Identification and Data Capture (AIDC).

## **Reading USB RFID data from serial port**

We can use Serial port for Reading the Tag values from the RF-ID Reader. For this we need to connect the RF-ID Reader using the Serial cable to the port and use the relevant COM Port No# to the Serial port.

Normally the System.Net Contains the Serial Port Class and also available in the Toolbox as Serial port component for your Win Forms App

The following code is for reading RFID data from serial port.

```
Imports System.Data.SqlClient
Imports System.Net.Sockets
Imports System.Text
Public Class Form4
    Public k, pname, desc, pid, recom
    Public Shared temp1, InBuff, smt
```

```
Dim price As Integer
   Dim total As Integer
   Dim clientSocket As New System.Net.Sockets.TcpClient()
   Dim serverStream As NetworkStream
   Dim readData As String
   Dim infiniteCounter As Integer
   Dim clientip, hostname, ip
   Dim rng As Long
   Dim cntrl As Integer
   Dim n1, n2 As String
   Dim len1, len2, len, res As String
   Dim abc
   Public user As String
   Private Declare Sub Sleep Lib "kernel32" (ByVal dwMilliseconds As Integer)
    Private Sub PictureBox1_Click(ByVal sender As System.Object, ByVal e As
System.EventArgs)
        Form2.Show()
        Me.Hide()
   End Sub
    Private Sub Button1_Click(ByVal sender As System.Object, ByVal e As System.EventArgs)
Handles Button1.Click
       Me.Hide()
        Recipe.Show()
    End Sub
   Public Sub Form1_Load(ByVal sender As System.Object, ByVal e As System.EventArgs)
Handles MyBase.Load
        Label11.Text = "Hi" + " " + Form2.TextBox1.Text + " , " + "Welcome you to PSA"
        user = Form2.TextBox1.Text
        total = 0
        k = 0
        If SerialPort1.IsOpen Then
            SerialPort1.Close()
        End If
        Try
            With SerialPort1
                .PortName = "COM5"
                .BaudRate = 9600
                .Parity = IO.Ports.Parity.None
                .DataBits = 8
                .StopBits = IO.Ports.StopBits.One
                .Handshake = IO.Ports.Handshake.None
            End With
            SerialPort1.Open()
        Catch ex As Exception
            MsgBox(ex.ToString)
        End Try
```

End Sub

Private Sub Timer1\_Tick(ByVal sender As System.Object, ByVal e As System.EventArgs)
Handles Timer1.Tick

```
Dim xi As Integer
xi = Label2.Location.X
If xi > 3 Then
    xi = xi - 10
Else
    xi = 613
End If
Label2.Location = New Point(xi, 0)
Dim b1x As Integer
Dim b2x As Integer
Dim b3x As Integer
Dim b4x As Integer
b1x = Button1.Location.X
b2x = Button2.Location.X
b3x = Button3.Location.X
       b4x = Button4.Location.X
If b1x < 320 Then
    b1x = 1062
Else
    b1x = b1x - 10
End If
Button1.Location = New Point(b1x, 608)
If b2x < 320 Then
    b2x = 1062
Else
    b2x = b2x - 10
End If
Button2.Location = New Point(b2x, 608)
If b3x < 320 Then
    b3x = 1062
Else
    b3x = b3x - 10
End If
Button3.Location = New Point(b3x, 608)
If b4x < 320 Then
    b4x = 1062
Else
    b4x = b4x - 10
End If
'Button4.Location = New Point(b4x, 608)
```

```
End Sub
    Public Sub selectdetail()
        conn.Close()
        conn.Open()
        'lbldesc.Text = ""
        'lblid.Text = ""
        'lblprodname.Text = ""
        pid = ""
        pname = ""
        desc = ""
        price = 0
        temp1 = Mid(temp1, 1, 10)
        Dim cmd As New SqlCommand("select * from pinfo1 where pid='" & temp1 & "' ",
conn)
        Dim dr As SqlDataReader = cmd.ExecuteReader
        If dr.Read = True Then
            pid = dr(0).ToString()
            pname = dr(1).ToString()
            desc = dr(2).ToString()
            recom = dr(4).ToString()
            price = dr(3)
            ' PictureBox3.ImageLocation = dr(4).ToString()
            lblid.BeginInvoke(New myDelegate(AddressOf updateTextBox), New Object() {})
            lblprodname.BeginInvoke(New myDelegate(AddressOf updateTextBox1), New
Object() {})
            lbldesc.BeginInvoke(New myDelegate(AddressOf updateTextBox2), New Object()
{})
            lblprice.BeginInvoke(New myDelegate(AddressOf updateTextBox3), New Object()
{})
            Label16.BeginInvoke((New myDelegate(AddressOf updateTextBox12)), New Object()
{})
            ListBox2.BeginInvoke(New myDelegate(AddressOf updateTextBox5), New Object()
{})
            ' ListBox2.BeginInvoke(New myDelegate(AddressOf updateTextBox6), New
Object() {})
            lbltotal.BeginInvoke(New myDelegate(AddressOf updateTextBox4), New Object()
{})
        End If
        'ListBox1.DisplayMember = pname
        'ListBox1.ValueMember = lblid.Text
        'ListBox2.DisplayMember = price
        conn.Close()
    End Sub
    Private Sub DataReceived(ByVal sender As Object, ByVal e As
System.IO.Ports.SerialDataReceivedEventArgs) Handles SerialPort1.DataReceived
```

```
' MessageBox.Show("new data is recived")
        'Timer1.Stop()
        'Form4.TextBox1.Text = filename
        Sleep(300)
        'temp = ""
        price = 0
        total =
        pname = ""
         Static InBuff As String
        InBuff = SerialPort1.ReadExisting()
        'InBuff = SerialPort1.ReadLine()
       temp1 = Mid(InBuff, 1, 10)
       conn.Close()
        conn.Open()
        If temp1 = "" Then
           MsgBox("....")
        Else
            Dim cmd1 As New SqlCommand("select * from cart2 where pid='" & temp1 & "' ",
conn)
           Dim dr As SqlDataReader
            dr = cmd1.ExecuteReader()
            If dr.Read = True Then
                pname = dr(1).ToString
                price = dr.GetValue(2)
                lbltotal.BeginInvoke(New myDelegate(AddressOf updateTextBox10), New
Object() {})
                ListBox2.BeginInvoke(New myDelegate(AddressOf updateTextBox7), New
Object() {})
                ListBox2.BeginInvoke(New myDelegate(AddressOf updateTextBox8), New
Object() {})
                conn.Close()
                conn.Open()
                Sleep(100)
                cmd1 = New SqlCommand("delete from cart2 where pid='" & temp1 & "'",
conn)
                cmd1.ExecuteNonQuery()
           Else
                'lblid.BeginInvoke(New myDelegate(AddressOf updateTextBox), New Object()
{})
                selectdetail()
```

cart()

```
'abc = ListBox1.SelectedItem
            End If
        End If
   End Sub
   Public Sub cart()
        conn.Close()
        conn.Open()
        Dim cmd As New SqlCommand("insert into cart2 values('" & pid & "','" & pname &
"','" & price & "')", conn)
        cmd.ExecuteNonQuery()
        'MsgBox(pname & " " & "is added to the cart", MsgBoxStyle.Information, "Result")
        conn.Close()
        updateTextBox9()
    End Sub
   Public Sub updateTextBox9()
        'Dim total As Integer
       Sleep(100)
        total = Val(lbltotal.Text) + price
        ' smt = total
   End Sub
   Public Sub updateTextBox10()
        Sleep(100)
        With lbltotal
            total = Val(lbltotal.Text) - price
            .Text = total
            'End If
            '.ScrollToCaret()
        End With
   End Sub
    Public Sub updateTextBox8()
        Sleep(100)
        'With TextBox2
        With ListBox2
            .Items.Remove(price.ToString())
            '.ValueMember = lblid.Text
            '.ScrollToCaret()
        End With
   End Sub
    Public Sub updateTextBox7()
        Sleep(100)
        With ListBox2
            .Items.Remove(pname)
            '.ValueMember = lblid.Text
```

```
'.ScrollToCaret()
    End With
End Sub
Public Sub updateTextBox5()
   Sleep(100)
   With ListBox2
        .Items.Add(pname)
        '.ValueMember = lblid.Text
        '.ScrollToCaret()
    End With
    With ListBox2
        .Items.Add(price.ToString())
        '.ValueMember = price
        '.ScrollToCaret()
    End With
End Sub
Public Sub updateTextBox6()
   Sleep(100)
    With ListBox2
        .Items.Add(price.ToString())
        '.ValueMember = price
        '.ScrollToCaret()
    End With
End Sub
Public Delegate Sub myDelegate()
Public Sub updateTextBox4()
    Sleep(100)
    With lbltotal
        ' .Text = ""
        .Text = Val(lbltotal.Text) + price
        '.Text = total + price
        'id = .Text
        '.ScrollToCaret()
    End With
End Sub
Public Sub updateTextBox()
    Sleep(100)
    With lblid
        .Text = ""
        .Text = pid.ToString()
```

```
End With
End Sub
Public Sub updateTextBox1()
Sleep(100)
```

```
With lblprodname
            .Text = ""
            .Text = pname
            'id = .Text
            'ListBox1.Items.Add(.Text.ToString)
            '.ScrollToCaret()
        End With
    End Sub
    Public Sub updateTextBox2()
        ' Sleep(100)
        With lbldesc
            .Text = ""
            .Text = desc
            'id = .Text
            '.ScrollToCaret()
        End With
    End Sub
    Public Sub updateTextBox12()
        ' Sleep(100)
        With Label16
            .Text = ""
            .Text = recom
            'id = .Text
            '.ScrollToCaret()
        End With
    End Sub
    Public Sub updateTextBox3()
        ' Sleep(100)
        With lblprice
            .Text = ""
            .Text = price.ToString()
            'id = .Text
            '.ScrollToCaret()
        End With
    End Sub
    Private Sub Button2_Click(ByVal sender As System.Object, ByVal e As System.EventArgs)
Handles Button2.Click
        Me.Hide()
        bookmark.Show()
    End Sub
    Private Sub Button5_Click(ByVal sender As System.Object, ByVal e As System.EventArgs)
Handles Button5.Click
        If ListBox2.Items.Count = 0 Then
            bookmark.ListBox2.Items.Clear()
            Me.Hide()
            Form1.Show()
            Form2.TextBox1.Text = ""
```

```
www.reserachdesignlab.com
```

```
Form2.TextBox2.Text = ""
            Label9.Text = ""
            Label11.Text = ""
        Else
            Label9.Text = "pls remove the items in the cart before logging out"
        End If
    End Sub
    Private Sub Button4_Click(ByVal sender As System.Object, ByVal e As System.EventArgs)
        'Me.Hide()
        'offer.Show()
    End Sub
    Private Sub Button3_Click(ByVal sender As System.Object, ByVal e As System.EventArgs)
Handles Button3.Click
        Me.Hide()
        search.Show()
    End Sub
    Private Sub Button6_Click(ByVal sender As System.Object, ByVal e As System.EventArgs)
Handles Button6.Click
        readData = "Conected to Server ..."
        'msg()
        clientSocket.Connect("127.0.0.1", 8888)
        ' Label1.Text = "Client Socket Program - Server Connected ..."
        serverStream = clientSocket.GetStream()
        For i As Integer = 0 To ListBox2.Items.Count - 1
            'ListBox1.SetSelected(i, True)
            ListBox2.SetSelected(i, True)
            'lst1(i)
            lst2(i)
            msg()
```

```
Next i
        ftotal()
        TextBox1.Text = ""
        TextBox2.Text = ""
        TextBox3.Text = ""
       MsgBox("Bill Has Been Done. Thank You.")
        conn.Close()
        conn.Open()
        Dim cmd3 As New SqlCommand
        cmd3 = New SqlCommand("delete from cart2 ", conn)
        cmd3.ExecuteNonQuery()
        conn.Close()
        Form1.Show()
        Me.Hide()
   End Sub
   Sub lst2(ByVal x)
        ListBox2.SetSelected(x, True)
        Dim outStream As Byte() = _
        System.Text.Encoding.ASCII.GetBytes(ListBox2.SelectedItem + "$")
            serverStream.Write(outStream, 0, outStream.Length)
            serverStream.Flush()
        Dim ctThread As Threading.Thread = New Threading.Thread(AddressOf getMessage)
        ctThread.Start()
            'System.Text.Encoding.ASCII.GetBytes(ListBox2.SelectedItem + "$")
            'serverStream.Write(outStream, 0, outStream.Length)
            'serverStream.Flush()
            'Dim ctThread1 As Threading.Thread = New Threading.Thread(AddressOf
getMessage)
            'ctThread1.Start()
```

```
Private Sub msg()
    If Me.InvokeRequired Then
        Me.Invoke(New MethodInvoker(AddressOf msg))
    Else
        TextBox1.Text = TextBox1.Text + Environment.NewLine + " >> " + readData
    End If
End Sub
Private Sub getMessage()
    For Me.infiniteCounter = 1 To 3
        infiniteCounter = 1
        serverStream = clientSocket.GetStream()
        Dim buffSize As Integer
        Dim inStream(10024) As Byte
        buffSize = clientSocket.ReceiveBufferSize
        serverStream.Read(inStream, 0, buffSize)
        Dim returndata As String =
        System.Text.Encoding.ASCII.GetString(inStream)
        'readData = " ." + returndata
        'msg()
    Next
End Sub
Sub ftotal()
    ' lbltotal.Text = smt
    Dim outStream As Byte() =
    System.Text.Encoding.ASCII.GetBytes("Total: " + lbltotal.Text + "$")
    serverStream.Write(outStream, 0, outStream.Length)
    serverStream.Flush()
    Dim ctThread As Threading.Thread = New Threading.Thread(AddressOf getMessage)
    ctThread.Start()
End Sub
```

Private Sub Button7\_Click(ByVal sender As System.Object, ByVal e As System.EventArgs) Handles Button7.Click

Dim b As New SqlCommand

conn.Close()
conn.Open()

```
lbltotal.BeginInvoke(New myDelegate(AddressOf updateTextBox4), New Object() {})
        Dim name1 = TextBox1.Text
        Dim price1 = TextBox2.Text
        b = New SqlCommand("insert into cart2(pid,pname,price) values ('" & TextBox3.Text
& "', '" & TextBox1.Text & "', '" & TextBox2.Text & "')", conn)
        b.ExecuteNonQuery()
        MsgBox(" New Item Added")
        ListBox2.Items.Add(TextBox1.Text)
        '.ValueMember = lblid.Text
        '.ScrollToCaret()
        ListBox2.Items.Add(TextBox2.Text)
    End Sub
    Private Sub TextBox3_TextChanged(ByVal sender As System.Object, ByVal e As
System.EventArgs) Handles TextBox3.TextChanged
        conn.Close()
        conn.Open()
        Dim cmd As New SqlCommand("select pname from pinfo1 where pid like '%" &
TextBox3.Text & "%' ", conn)
        Dim rd As SqlDataReader
        rd = cmd.ExecuteReader
        ListBox1.Items.Clear()
        While rd.Read = True
            ListBox1.Items.Add(rd.GetValue(0).ToString)
            'MessageBox.Show("1 item is added")
        End While
        ListBox1.Sorted = True
    End Sub
    Private Sub ListBox1 SelectedIndexChanged 1(ByVal sender As System.Object, ByVal e As
System.EventArgs) Handles ListBox1.SelectedIndexChanged
        TextBox1.Text = ListBox1.SelectedItem
        conn.Close()
        conn.Open()
        Dim cmd As New SqlCommand("select * from pinfo1 where pname='" & TextBox1.Text &
"'", conn)
        Dim dr As SqlDataReader = cmd.ExecuteReader
        If dr.Read = True Then
            pid = dr(0).ToString()
            pname = dr(1).ToString()
            desc = dr(2).ToString()
            price = dr(3)
            PictureBox3.ImageLocation = dr(4).ToString()
            TextBox3.Text = pid
```

```
TextBox1.Text = pname
            TextBox2.Text = price
        End If
    End Sub
    Private Sub Button8_Click(ByVal sender As System.Object, ByVal e As System.EventArgs)
Handles Button8.Click
        lbltotal.BeginInvoke(New myDelegate(AddressOf updateTextBox10), New Object() {})
        ListBox2.BeginInvoke(New myDelegate(AddressOf updateTextBox7), New Object() {})
        ListBox2.BeginInvoke(New myDelegate(AddressOf updateTextBox8), New Object() {})
    End Sub
    Private Sub Button9_Click(sender As Object, e As EventArgs)
        Form1.Show()
    End Sub
    Private Function this() As Object
       Throw New NotImplementedException
    End Function
```

#### End Class

|        | Hi Guest , Welcome you | u to PSA                  |             |                          |
|--------|------------------------|---------------------------|-------------|--------------------------|
|        | Product id             | 10                        |             | Recommendation           |
|        | Product Name           | Laptop                    |             | Product Name and Price   |
|        | Description            | Sony Products, G840 Model |             | Laptop<br>35000          |
|        | Price                  | 35000/-                   |             |                          |
|        | Manual Add:            |                           |             |                          |
| LOGOUT | Product Id: 10         | Lini S<br>Slice           | Soap        |                          |
|        | Product Name: Laptop   |                           |             | 0<br>Total Cost= 35000/- |
|        | Price: 35000           |                           |             |                          |
|        |                        | Add                       |             | Bill                     |
|        |                        | Remove                    |             |                          |
|        |                        |                           |             |                          |
|        |                        |                           |             |                          |
|        |                        |                           | New off     | ers Avilable             |
|        |                        |                           |             |                          |
|        |                        |                           | -           |                          |
|        |                        |                           | CONTRACT OF |                          |
|        |                        |                           |             | Items -                  |
|        |                        |                           |             |                          |

# **FT245 RELAY CONTROLLER**

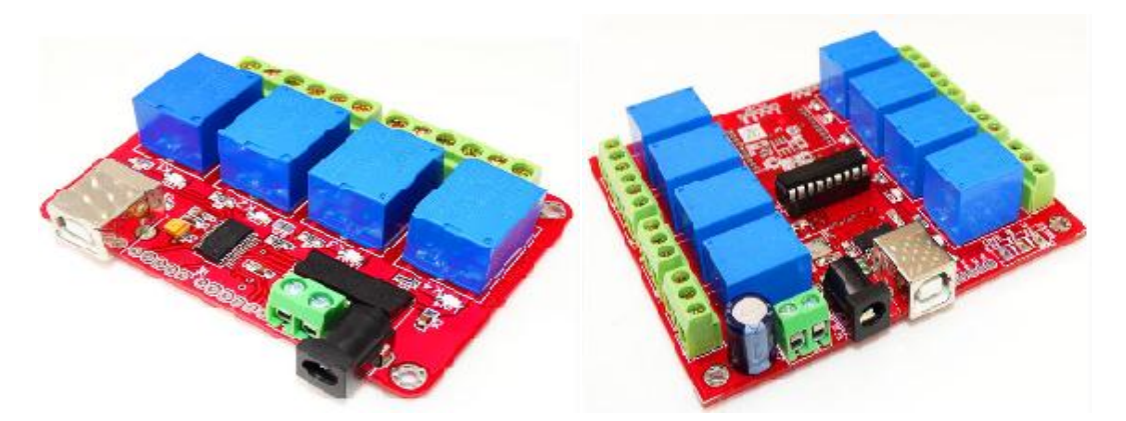

Visit <u>http://researchdesignlab.com/usb-4-channel-relay-board.html</u> to buy 4-channel relay and visit <u>http://researchdesignlab.com/usb-8-channel-relay-board.html</u> to buy 8-channel relay.

A **relay** is an electrically operated switch. Many relays use an electromagnet to mechanically operate a switch, but other operating principles are also used, such as solid-state relays. Relays are used where it is necessary to control a circuit by a low-power signal (with complete electrical isolation between control and controlled circuits), or where several circuits must be controlled by one signal. The first relays were used in long distance telegraph circuits as amplifiers: they repeated the signal coming in from one circuit and re-transmitted it on another circuit. Relays were used extensively in telephone exchanges and early computers to perform logical operations.

Here we are making use of 4 channel relay to controlling it, The following picture show the design part of it, in this we have used one combo box for reading com port and open button to open the selected port, and DATA text box, this is for entering manually which relay should turn on suppose if you enter 'ff' it will turn on relay1.

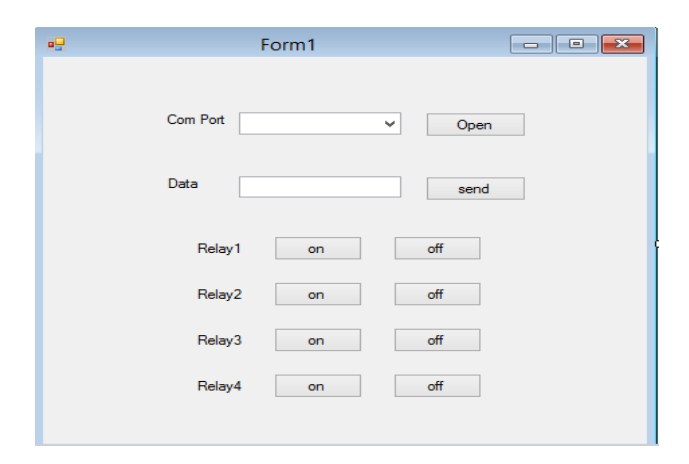

The complete source code for controlling 4/8 channel relay.

```
Imports System.Data.SqlClient
Imports System.Net.Sockets
Imports System.Text
Public Class Form1
Public Sub Form1_Load(ByVal sender As System.Object, ByVal e As System.EventArgs) Handles
MyBase.Load
        Label11.Text = "Hi" + " " + Form2.TextBox1.Text + " , " + "Welcome you to PSA"
        user = Form2.TextBox1.Text
        total = 0
        k = 0
        If SerialPort1.IsOpen Then
            SerialPort1.Close()
        End If
        Try
            With SerialPort1
                .PortName = "COM5"
                .BaudRate = 9600
                .Parity = IO.Ports.Parity.None
                .DataBits = 8
                .StopBits = IO.Ports.StopBits.One
                .Handshake = IO.Ports.Handshake.None
            End With
            SerialPort1.Open()
        Catch ex As Exception
            MsgBox(ex.ToString)
        End Try
```

```
Private Sub Button1_Click(sender As Object, e As EventArgs) Handles Button1.Click
                      If SerialPort1.IsOpen Then
            SerialPort1.Close()
        End If
            SerialPort1.Open()
             Button2.Enabled = true
             Button3.Enabled = true
             Button4.Enabled = true
             Button5.Enabled = true
             Button6.Enabled = true
             Button7.Enabled = true
             Button8.Enabled = true
             Button9.Enabled = true
             Button10.Enabled = true
       End Sub
Private Sub Button2_Click(sender As Object, e As EventArgs) Handles Button1.Click
SerialPort1.WriteLine(TextBox1.Text);
End Sub
Private Sub Button3_Click(sender As Object, e As EventArgs) Handles Button1.Click
            SerialPort1.WriteLine ("02");
End Sub
Private Sub Button4 Click(sender As Object, e As EventArgs) Handles Button1.Click
           SerialPort1.WriteLine ("00");
        End Sub
Private Sub Button6 Click(sender As Object, e As EventArgs) Handles Button1.Click
          SerialPort1.WriteLine ("08");
        End Sub
Private Sub Button5 Click(sender As Object, e As EventArgs) Handles Button1.Click
            SerialPort1.WriteLine ("00");
        End Sub
Private Sub Button10 Click(sender As Object, e As EventArgs) Handles Button1.Click
            SerialPort1.WriteLine ("20");
        End Sub
Private Sub Button9_Click(sender As Object, e As EventArgs) Handles Button1.Click
        SerialPort1.WriteLine ("00");
        End Sub
```

Private Sub Button8\_Click(sender As Object, e As EventArgs) Handles Button1.Click
SerialPort1.WriteLine ("80");
End Sub
Private Sub Button7\_Click(sender As Object, e As EventArgs) Handles Button1.Click
SerialPort1.WriteLine ("00");

End Sub

End Class

# **GSM INERFACE**

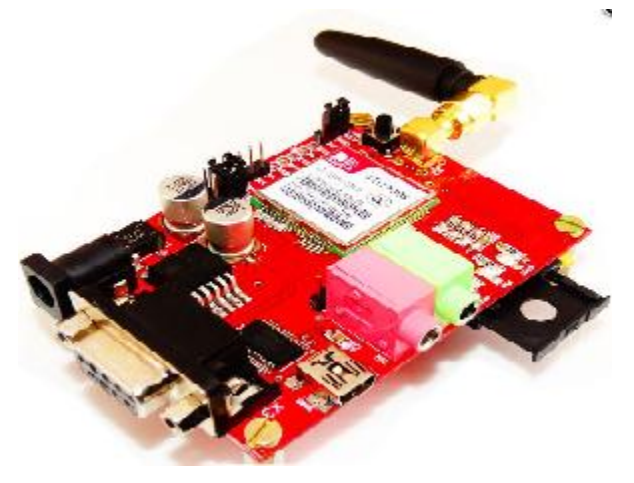

Visit http://researchdesignlab.com/gsm-sim-900.html to buy this product.

There are many different kinds of applications SMS applications in the market today, and many others are being developed. Applications in which SMS messaging can be utilized are virtually unlimited. Some common examples of these are given below:

- Person-to-person text messaging is the most commonly used SMS application, and it is what the SMS technology was originally designed for.
- Many content providers make use of SMS text messages to send information such as news, weather report, and financial data to their subscribers.
- SMS messages can carry binary data, and so SMS can be used as the transport medium of wireless downloads. Objects such as ringtones, wallpapers, pictures, and operator logos can be encoded in SMS messages.

- SMS is a very suitable technology for delivering alerts and notifications of important events.
- SMS messaging can be used as a marketing tool.

In general, there are two ways to send SMS messages from a computer / PC to a mobile phone:

- 1. Connect a mobile phone or GSM/GPRS modem to a computer / PC. Then use the computer / PC and AT commands to instruct the mobile phone or GSM/GPRS modem to send SMS messages.
- Connect the computer / PC to the SMS center (SMSC) or SMS gateway of a wireless carrier or SMS service provider. Then send SMS messages using a protocol / interface supported by the SMSC or SMS gateway

## **AT Commands**

AT commands are instructions used to control a modem. AT is the abbreviation of ATtention. Every command line starts with "AT" or "at". That's why modem commands are called AT commands. There are two types of AT commands:

- 1. Basic commands are AT commands that do not start with a "+". For example, D (Dial), A (Answer), H (Hook control), and O (Return to online data state) are the basic commands.
- 2. Extended commands are AT commands that start with a "+". All GSM AT commands are extended commands. For example, +CMGS (Send SMS message), +CMGL (List SMS messages), and +CMGR (Read SMS messages) are extended commands.

The FORM DESIGN as show below, Here we using combo box for port selection and textbox for entering mobile number to send sms, and message field to type message and send button.

| researchdesignlab.com 📼 📼 |                     |  |  |  |
|---------------------------|---------------------|--|--|--|
|                           |                     |  |  |  |
| COM Port                  | <b>~</b>            |  |  |  |
| То                        |                     |  |  |  |
| Message                   | WELCOME TO          |  |  |  |
|                           | Research Design Lab |  |  |  |
|                           |                     |  |  |  |
|                           |                     |  |  |  |
|                           | Send SMS            |  |  |  |
|                           |                     |  |  |  |

The complete code as given below, Here we have to create two class 1)sms ,2)program The class sms will set all pre-requirements in order to send sms, and port values and program class will load the forms and this will initiate the application.

```
Imports System.Data.SqlClient
Imports System.Net.Sockets
Imports System.Text
Public Class Form1
Private Sub Form1_Load(sender As Object, e As EventArgs) Handles MyBase.Load
        If SerialPort1.IsOpen Then
            SerialPort1.Close()
        End If
        Try
            With SerialPort1
                .PortName = "COM11"
                .BaudRate = 9600
                .Parity = IO.Ports.Parity.None
                .DataBits = 8
                .StopBits = IO.Ports.StopBits.One
                .Handshake = IO.Ports.Handshake.None
                .NewLine = vbCrLf
                .RtsEnable = True
                .RtsEnable = True
            End With
```

```
SerialPort1.Open()
            SerialPort1.WriteLine("at+cmgf=1" & vbCrLf)
        Catch ex As Exception
            MsgBox(ex.ToString)
        End Try
    End Sub
Private Sub Button2_Click(sender As Object, e As EventArgs) Handles Button2.Click
Dim Num as Integer
Dim Msg as String
Num=TexBox1.text
Msg=TexBox2.text
Send_sms(Num,Msg)
End Sub
Sub send_sms(ByVal Cont_no As String, ByVal acc_details As String)
        Dim Mobile = Cont_no
        Dim message = acc_details
        SerialPort1.WriteLine("at+cmgd=1" & vbCrLf)
        Sleep(1000)
        Dim a As String
a = "at+cmgs=""+91" & Mobile & """"
        SerialPort1.WriteLine(a & vbCrLf)
        Sleep(1000)
        SerialPort1.WriteLine(message & Chr(26))
    End Sub
End Class
```